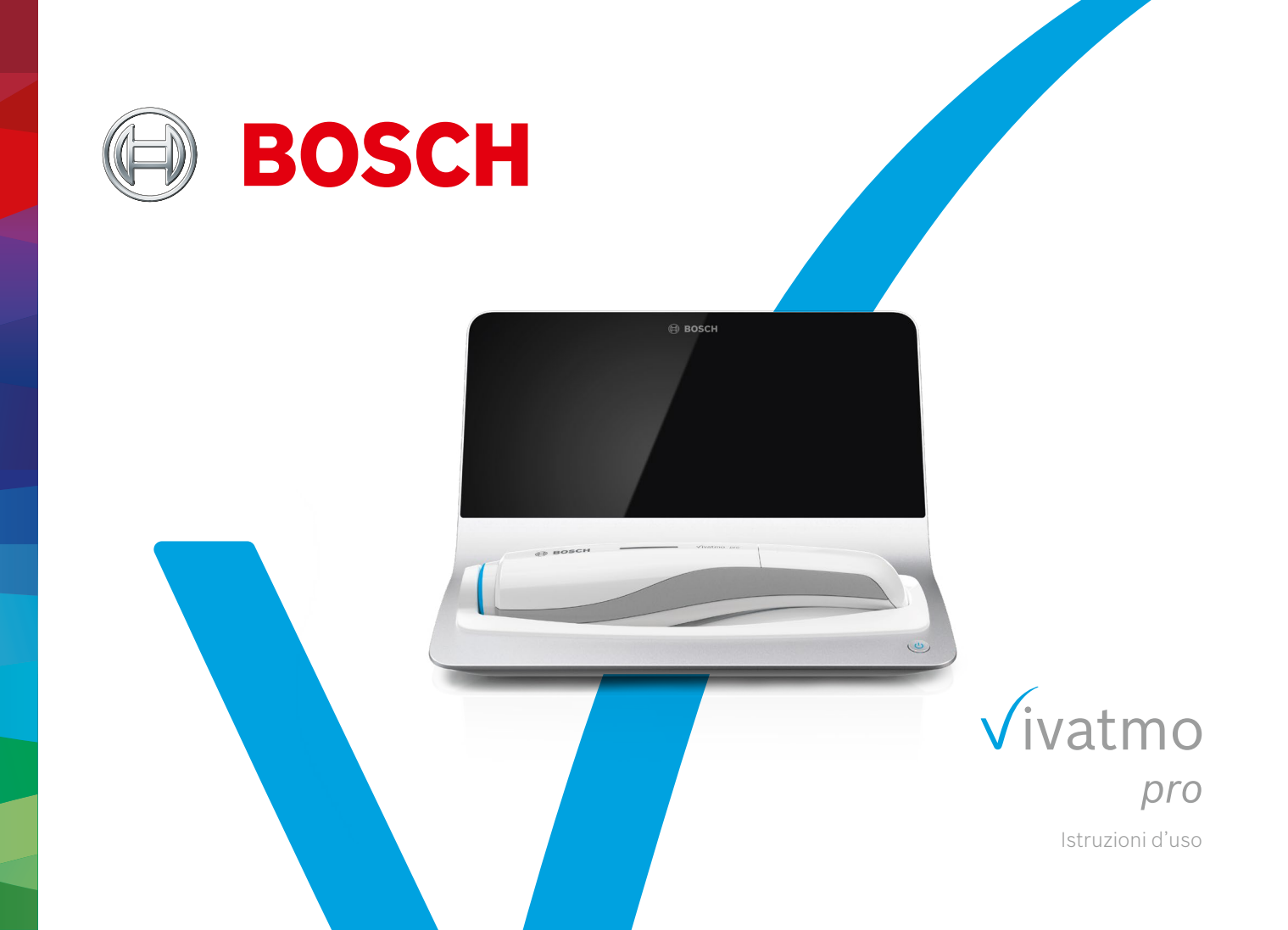

## Indice

| 1 | Infor | mazioni iniziali                        | 5  |
|---|-------|-----------------------------------------|----|
|   | 1.1   | Prima di usare <i>Vivatmo pro</i>       | 5  |
|   | 1.2   | Informazioni di sicurezza               | 6  |
|   | 1.3   | Utilizzo previsto/Indicazioni per l'uso | 8  |
| 2 | Elem  | enti di sistema                         | 9  |
|   | 2.1   | Elementi della schermata                | 10 |
|   | 2.2   | Elementi del dispositivo portatile      | 12 |
|   | 2.3   | Display del dispositivo portatile       | 13 |
|   | 2.4   | Boccaglio usa e getta                   | 15 |
| 3 | Insta | Illazione                               | 16 |
|   | 3.1   | Installazione del dispositivo portatile | 16 |
|   | 3.2   | Installazione della stazione base       | 17 |
|   | 3.2.1 | Concetto utente                         | 17 |
|   | 3.2.2 | Onboarding                              | 18 |
|   | 3.3   | Login                                   | 21 |
|   |       |                                         |    |

| 4 | Misu  | ra                                                   |    |
|---|-------|------------------------------------------------------|----|
|   | 4.1   | Misurazione con la stazione base                     | 23 |
|   | 4.2   | Misurazione stand-alone con il dispositivo portatile | 27 |
| 5 | Gest  | isci                                                 |    |
|   | 5.1   | Registri paziente                                    | 30 |
|   | 5.2   | Elenco delle misurazioni                             | 33 |
|   | 5.3   | Elenco degli ordini delle misurazioni                | 33 |
| 6 | Impo  | stazioni                                             | 34 |
|   | 6.1   | Ambiente NO                                          | 34 |
|   | 6.2   | Controllo qualità (QC)                               | 35 |
|   | 6.2.1 | Qualifica di tester QC                               | 35 |
|   | 6.2.2 | Esecuzione QC                                        | 37 |
|   | 6.3   | Informazioni di sistema                              | 39 |
|   | 6.4   | Impostazioni dell'amministratore                     | 40 |
|   | 6.4.1 | Impostazioni del controllo qualità (QC)              | 40 |
| 7 | Manu  | utenzione e ricerca guasti                           | 42 |
|   | 7.1   | Manutenzione                                         | 42 |

|                | 7.2   | Informazioni sullo stato del dispositivo portatile | 43  |
|----------------|-------|----------------------------------------------------|-----|
|                | 7.3   | Ricondizionamento                                  | 43  |
|                | 7.4   | Aggiornamento software da remoto                   | 44  |
|                | 7.5   | Ricerca guasti                                     | 45  |
|                | 7.5.1 | Codice PIN errato o dimenticato                    | 45  |
|                | 7.5.2 | Ricerca guasti dispositivo portatile               | 45  |
| 8              | Smal  | timento                                            | .47 |
| 9 Dati tecnici |       | tecnici                                            | .48 |
|                | 9.1   | Dati del dispositivo                               | 48  |
|                | 9.2   | Simboli                                            | 51  |
|                | 9.3   | Garanzia                                           | 52  |
| 10             | Prod  | uttore                                             | .53 |
| 11             | Арре  | endice                                             | .53 |
|                | 11.1  | Compatibilità elettromagnetica                     | 53  |
|                | 11.2  | Cavi conformi                                      | 54  |
|                | 11.3  | Bibliografia                                       | 55  |
|                | 11.4  | License Terms for End Users                        | 55  |
|                |       |                                                    |     |

© Bosch Healthcare Solutions GmbH

### 1 Informazioni iniziali

# **INFORMAZIONI** Conservare le presenti **Istruzioni d'uso** come riferimento futuro. Per le funzioni di uso frequente consultare i capitoli 3, 4, 5, 7 e 8. Per le impostazioni dell'amministratore consultare il manuale specifico su www.vivatmo.com/en/for-doctors/downloads/.

### 1.1 Prima di usare Vivatmo pro

#### Benvenuti in Vivatmo pro, il sistema di misurazione a sostegno del monitoraggio nelle malattie respiratorie.

Prima di utilizzare Vivatmo pro, tenere presente quanto riportato di seguito:

- leggere attentamente le presenti istruzioni d'uso prima di utilizzare il sistema di misurazione. Per un utilizzo sicuro e affidabile, è importante capire le funzioni, gli avvertimenti, le schermate e il funzionamento.
- Prima dell'uso, ispezionare la stazione base, il dispositivo portatile, il boccaglio usa e getta e l'astuccio del boccaglio. Non utilizzare il dispositivo o gli accessori nel caso in cui si osservino danni.

**AVVERTIMENTO** Non usare dispositivi o accessori guasti per evitare malfunzionamenti o situazioni pericolose.

Se occorre assistenza o si in caso di ulteriori domande tra cui la richiesta di informazioni sulla riservatezza dei dati, visitare il sito web Bosch *Vivatmo* www.vivatmo.com o contattare il proprio distributore.

| INFORMAZIONI | Si raccomanda di avere a portata di mano il numero di serie del dispositivo portatile o della stazione<br>base guando si contatta il centro di assistenza. Il codice a dodici cifre si trova sulla parte inferiore del |
|--------------|----------------------------------------------------------------------------------------------------|
|              | dispositivo portatile <i>Vivatmo pro</i> vicino al simbolo <b>SN</b> .                                                                                                    |

Informativa sulla privacy di Bosch: Il presente prodotto memorizza i dati delle misurazioni e le informazioni personali dei pazienti.

**AVVERTIMENTO** 

### 1.2 Informazioni di sicurezza

Le seguenti condizioni possono causare malfunzionamenti o anomalie a *Vivatmo pro* e al boccaglio usa e getta:

- Umidità eccessiva, temperature estreme ("9.1 Dati del dispositivo").
- Esposizione diretta alla luce solare o alta esposizione a polvere o sostanze volatili, ad esempio disinfettanti o solventi per unghie.
- Luoghi esposti a vibrazioni o urti, o nelle vicinanze di superfici calde.
- Locali con fiamme vive, cucina a gas, fumo o consumo di tabacco.
- L'uso in prossimità o sopra ad altri sistemi. Se è necessario ricorrere a questo tipo di collocazione, osservare il normale funzionamento di *Vivatmo pro*.
- L'uso di telefoni mobili e di altri dispositivi anche se conformi ai requisiti relativi alle emissioni CISPR.
- Infiltrazione di umidità o liquidi.
- Immersione del dispositivo o del boccaglio usa e getta in acqua o in altri liquidi.
- Oltre 10 ore di utilizzo continuo con una frequenza superiore a 10 prove di misurazione / ora.

Usare il dispositivo per un massimo di 10 ore continuative e prevedere un intervallo di 10 ore prima di riavviare per evitare un sovraccarico del sistema.

Quando si disconnette il dispositivo dall'alimentazione, togliere innanzitutto la spina dalla presa a muro, quindi scollegare cavo dal dispositivo per evitare il contatto con la tensione di rete.

|              | Il montaggio di <i>Vivatmo pro</i> e le modifiche durante la sua vita di servizio richiedono una<br>valutazione dei requisiti della norma applicata. Collegare solo stampanti e computer che<br>soddisfano le norme EN 60950-1, EN 60601-1 o EN 61010-1, o sono omologati UL o CSA.<br>Collegare la porta Ethernet solo a reti con isolamento galvanico certificato EN 60601-1<br>oppure utilizzare un isolatore di rete esterno certificato EN 61010-1. Le modifiche del<br>sistema possono comportare pericoli e l'invalidazione della garanzia. |
|--------------|----------------------------------------------------------------------------------------------------|
|              | Sicurezza e protezione dei dati                                                                                                    |
| AVVERTIMENTO | • <i>Vivatmo pro</i> non deve essere usato in reti o ambienti di lavoro non protetti. L'organizzazione che<br>utilizza <i>Vivatmo pro</i> è direttamente responsabile per la protezione dati che può essere supportata<br>dall'uso di credenziali di accesso alla propria. Quando si collega la stazione base alla rete dell'area<br>locale, ricordarsi che i dati vengono trasmessi senza essere criptati con il rischio di un accesso a dati<br>non protetti dei pazienti.                                                                       |
|              | • L'impostazione, le modifiche e le riconfigurazioni alla rete o ai dispositivi connessi devono essere eseguite dall'organizzazione che usa il sistema e possono comportare nuovi rischi.                                                                                                    |
|              | • Eliminare i dati personali sulla stazione base e sul portatile prima di smaltirlo o di restituirlo all'assistenza.                                                                                                    |

Il Bluetooth è attivato fintanto che la stazione base è alimentata.

INFORMAZIONI Note per gli utenti nell'UE: tutti gli incidenti gravi che si verificano in relazione al dispositivo, devono essere comunicati al produttore e all'autorità di vigilanza dello Stato membro dove si trova l'utente e/o il paziente.

### 1.3 Utilizzo previsto/Indicazioni per l'uso

Il sistema Bosch *Vivatmo pro* è stato concepito per la misurazione quantitativa della frazione di ossido nitrico (FeNO) nel respiro umano.

La misurazione delle variazioni nella concentrazione frazionale di ossido nitrico presente nell'aria espirata agevola la valutazione della risposta del paziente alla terapia antinfiammatoria, in associazione ai metodi clinici e di laboratorio comprovati per la valutazione dei processi infiammatori, come l'asma.

Il sistema *Vivatmo pro* di Bosch è un dispositivo di misurazione non invasivo, da utilizzare nell'ambiente sanitario (uso diagnostico *in vitro*) esclusivamente da parte di operatori professionali.

I risultati di *Vivatmo pro* non devono essere impiegati come unico parametro ai fini della diagnosi o del controllo di malattie delle vie respiratorie. La procedura di misurazione di *Vivatmo pro* prevede la collaborazione del paziente, il quale deve respirare all'interno del dispositivo attraverso un boccaglio usa e getta (Oxycap). I pazienti devono avere almeno 7 anni di età ed essere in grado di completare l'operazione di respirazione.

La procedura di misurazione di *Vivatmo pro* genera il valore relativo alla frazione di ossido nitrico nell'aria espirata (FeNO) sulla base delle raccomandazioni per la misurazione dell'ossido nitrico respiratorio espirato della European Respiratory Society (ERS) e dell'American Thoracic Society (ATS).

La misurazione della FeNO è raccomandata dall'ATS nella diagnosi dell'infiammazione eosinofila delle vie respiratorie e nella determinazione della probabilità di risposta alla terapia farmacologica antinfiammatoria nei soggetti affetti da sintomi respiratori cronici, probabilmente causati da un'infiammazione delle vie respiratorie [ATS, 2011].

*Vivatmo pro* deve essere utilizzato esclusivamente come indicato nelle istruzioni d'uso di *Vivatmo pro* (IFU). Indipendentemente dai risultati della misurazione visualizzati, prestare attenzione a segnali o sintomi di costrizione toracica, respiro corto, tosse o respiro sibilante, quando si decide in merito alla cura da applicare.

### 2 Elementi di sistema

#### Vista anteriore stazione base

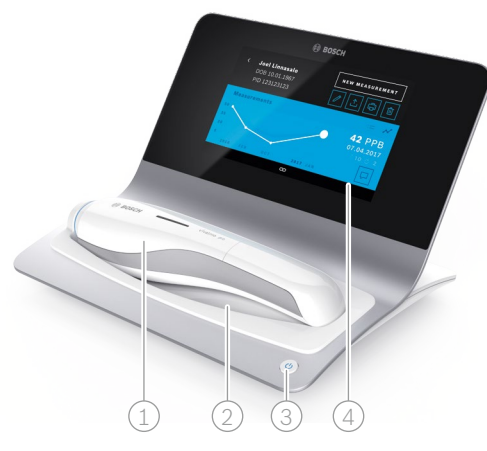

- 1 Dispositivo portatile
- Supporto di ricarica
- ③ Pulsante on/off
- (4) Touch screen

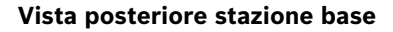

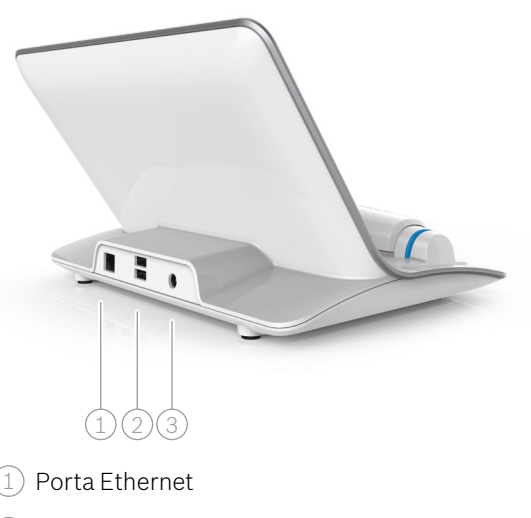

- 2 Porte USB
- ③ Porta per adattatore alimentazione

### 2.1 Elementi della schermata

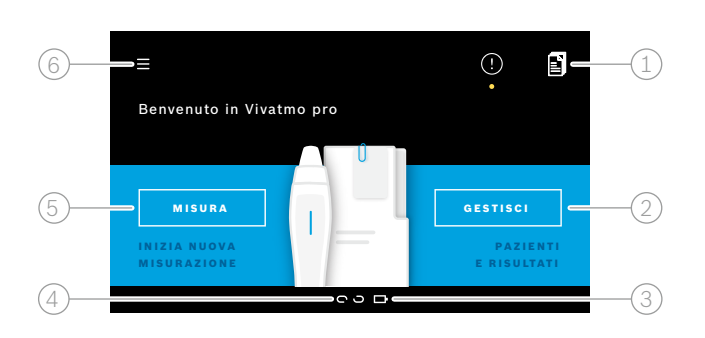

#### Elementi della schermata iniziale della stazione base

- 1) Ordini delle misurazioni a partire dal sistema elettronico di registrazione paziente
- 2 Gestione pazienti, misurazioni e ordini
- ③ Stato di carica della batteria del dispositivo portatile
- Dispositivo portatile
  - 🗢 connesso
  - ັງ disconnesso
- 5 Avvia misurazione
- 6 Menu impostazioni / logout

La schermata iniziale della stazione base viene visualizzata alla fine dell'installazione, consultare "3 Installazione".

#### Elementi della schermata

| Elemento | Funzione                                       |
|----------|------------------------------------------------|
| ?        | <b>Guida</b><br>Apre la schermata della guida. |

| Elemento | Funzione                                 |
|----------|------------------------------------------|
| ×        | <b>Chiudi</b><br>Chiude il file attuale. |

| Elemento      | Funzione                                                                                    | Elemento                | Funzione                                                                                                    |
|---------------|---------------------------------------------------------------------------------------------|-------------------------|----------------------------------------------------------------------------------------------------|
| <             | <b>Freccia sinistra</b><br>Passa alla schermata precedente.                                 | >                       | <b>Freccia destra</b><br>Passa alla schermata successiva.                                                      |
| • • • 4 0     | Pallini di progressione<br>Indicano l'attuale passo della procedura di<br>installazione.    | <i>ይ</i> ይ <sub>ሁ</sub> | Amministrazione utenti<br>Controllo accesso disattivato dagli account<br>utente.                               |
| (!)           | Notifiche<br>Notifiche nuove/aperte disponibili.                                            | ſſ                      | Attiva/Disattiva utente<br>Attiva o disattiva l'accesso all'utente nella<br>gestione utenti.                   |
| $\mathcal{C}$ | Visualizza prove / Ricondizionamento<br>attivo<br>Mostra il numero di prove di misurazione. | +                       | <b>Aggiungi nuovo utente/paziente</b><br>Apre la schermata per inserire i dati di un<br>nuovo utente/paziente. |
|               | <b>Commento</b><br>Aggiunge un commento all'attuale file dati del<br>paziente.              | Ø                       | <b>Pennino</b><br>Apre l'attuale file dati da modificare.                                                      |
| Q             | <b>Cerca</b><br>Apre una finestra per inserire i criteri di<br>ricerca.                     |                         | <b>Esporta</b><br>Esporta l'attuale file dati.                                                                 |
| QC!           | <b>Stato controllo qualità (QC)</b><br>Mostra l'attuale stato QC.                           | ē                       | <b>Stampa</b><br>Stampa l'attuale file dati.                                                                   |
| ے<br>لا       | Annullare risultato<br>Annulla il risultato di misurazione dal set di<br>dati del paziente. | Û                       | <b>Elimina</b><br>Elimina l'immissione attuale.                                                                |

### 2.2 Elementi del dispositivo portatile

Sul dispositivo portatile sono presenti i seguenti elementi operativi:

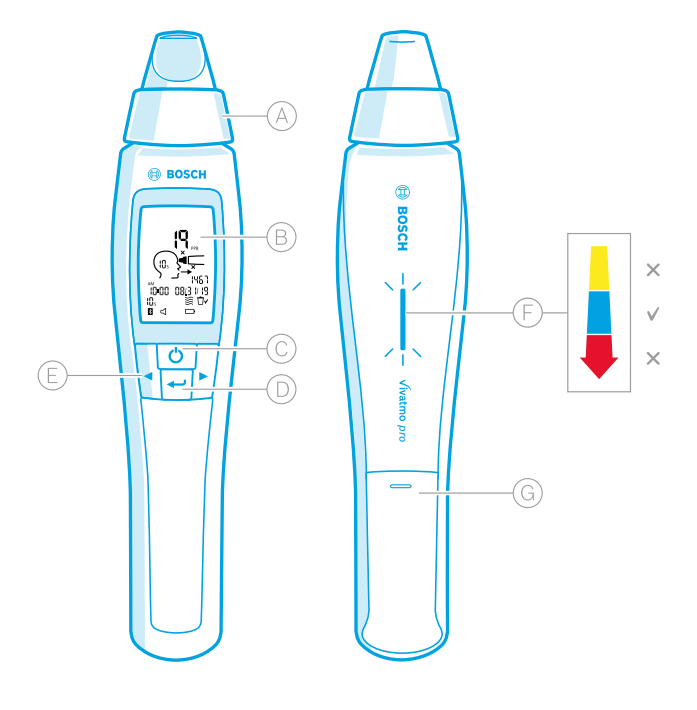

- A Boccaglio usa e getta: interfaccia per respirare nel dispositivo portatile *Vivatmo pro*.
- B Display: mostra i dati di misurazione attuali, quelli archiviati e i messaggi del dispositivo.
- C) Pulsante **ON/OFF**: attiva e disattiva il dispositivo.
- D Pulsante **ENTER**: premere questo pulsante per iniziare il ciclo di rigenerazione o confermare la selezione.
- E Pulsanti **FRECCIA**: premere questi pulsanti per modificare le impostazioni e accedere ai dati di misurazione archiviati.
  - Display intensità del respiro:
     Indicazione durante la misurazione
     Giallo: attenzione, l'intensità del respiro è troppo debole.

Blu: l'intensità del respiro è corretta.

**Rosso**: attenzione, l'intensità del respiro è eccessiva. Procedura corretta: il blu lampeggia. Procedura non riuscita: il rosso lampeggia.

Quando il dispositivo portatile è posizionato sulla stazione base il blu lampeggiante indica la ricarica della batteria.

🜀 Vano batteria.

### 2.3 Display del dispositivo portatile

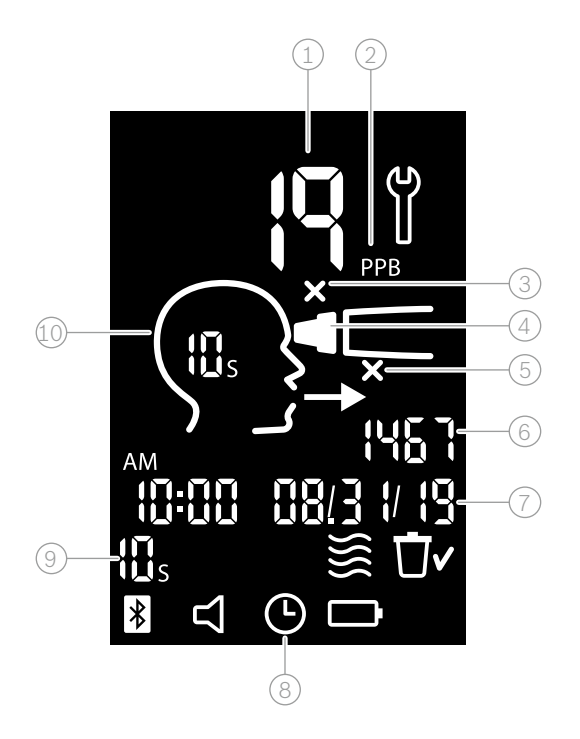

1) Valore misurato

2) Concentrazione di ossido nitrico (NO) presente nell'aria espirata in ppb (parti per miliardo)

Boccaglio usa e getta non valido: utilizzare un nuovo boccaglio usa e getta

4) Agganciare il boccaglio usa e getta

5) Procedura di misurazione non corretta

ID misurazione

Data e ora del risultato della misurazione archiviata

8 Dispositivo occupato

9 Modalità di misurazione

10 Suono attivato/disattivato

### Simboli del dispositivo portatile

| Icona    | Funzione                                                                                                    |
|----------|----------------------------------------------------------------------------------------------------|
| ()<br>() | Ricondizionamento attivo.                                                                                                    |
|          | Rigenerazione in corso.                                                                                                    |
| }}}      | Misurazione ambiente NO in corso.                                                                                                    |
| Ū~       | La memoria è cancellata.                                                                                                    |
| *        | Il dispositivo portatile <i>Vivatmo pro</i> è connesso alla stazione base <i>Vivatmo pro</i> . L'icona scompare quando il dispositivo portatile <i>Vivatmo pro</i> viene utilizzato come dispositivo stand-alone senza la stazione base <i>Vivatmo pro</i> .                                                |
| $\Box$   | Il suono è attivato. L'icona appare quando il suono è attivato.                                                                                                    |
|          | Icona batteria visualizzata:Ia carica residua della batteria è bassa. Ricaricare il dispositivo portatile<br>quanto prima.Icona batteria lampeggiante:Ia carica della batteria è troppo bassa per effettuare le misurazioni.Icona batteria non visualizzata:Ia carica residua della batteria è sufficiente. |

### 2.4 Boccaglio usa e getta

Per effettuare una misurazione con il sistema Vivatmo pro occorre un boccaglio usa e getta (acquisto separato).

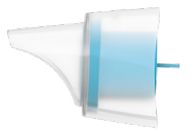

#### Dispositivo usa e getta regolare (Oxycap)

Il boccaglio usa e getta *Vivatmo pro* regolare deve essere agganciato per eseguire tutte le misurazioni (tranne le misurazioni del QC Level 0 come descritto di seguito). L'esterno del boccaglio usa e getta regolare è trasparente. Il boccaglio usa e getta prepara chimicamente il campione. Il respiro viene pulito dai contaminanti e stabilizzato per garantire risultati affidabili.

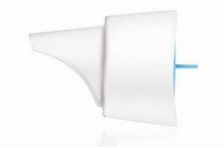

#### Boccaglio usa e getta con QC Level 0

La misurazione del controllo qualità (QC) Level 0 è effettuata con uno specifico boccaglio usa e getta Level 0, consultare "6.2.2 Esecuzione QC". Si procede a una misurazione di confronto per una concentrazione inferiore a 5 ppb. L'esterno del boccaglio usa e getta Level 0 è bianco.

### 3 Installazione

Prima di iniziare a usare il Vivatmo pro occorre eseguire le seguenti operazioni:

- Installare il dispositivo portatile.
- Installare la stazione base.

### 3.1 Installazione del dispositivo portatile

Per installare il dispositivo portatile, inserire la batteria ricaricabile.

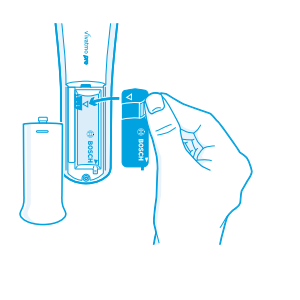

- 1. Aprire il vano batterie sulla parte posteriore del dispositivo portatile *Vivatmo pro*.
- 2. Afferrare la linguetta con due dita e inserire la batteria ricaricabile nell'apposito vano. Fare attenzione ai contrassegni triangolari sulla batteria e nell'apposito vano.
- 3. Inserire il coperchio del vano batterie.
- 4. Rimuovere il cappuccio protettivo e collocare il dispositivo portatile sul supporto della stazione base per la ricarica. Ricaricare prima del primo uso. Il tempo di ricarica di una batteria completamente scarica è circa 12 ore. Il LED blu lampeggiante indica che il dispositivo portatile è in ricarica.
- 5. Premere il pulsante **ON/OFF** per accendere il dispositivo portatile. Sul display vengono visualizzate tutte le icone e il sistema esegue un breve autotest. Sul dispositivo portatile appare quindi la versione del software.
- 6. Spegnere il dispositivo prima di sostituire la batteria.

| AVVERTIMENTO | <ul> <li>Dopo 5 minuti di inattività, il dispositivo portatile si spegne automaticamente.</li> <li>Durante la sostituzione della batteria ricaricabile, i valori di misurazione archiviati, l'impostazione d<br/>data e ora restano in memoria per 5 minuti.</li> <li>Rimuovere le batterie qualora il dispositivo debba restare inutilizzato per un periodo prolungato.</li> <li>Non toccare i contatti della batteria per evitare un cortocircuito elettrico.</li> <li>Smaltire le batterie usate nel rispetto delle normative nazionali o locali in materia di smaltimento</li> </ul> |
|--------------|----------------------------------------------------------------------------------------------------|
|              | • Smaltire le batterie usate nel rispetto delle normative nazionali o locali in materia di smaltimento delle batterie, consultare "8 Smaltimento del dispositivo <i>Vivatmo pro</i> e della batteria".                                                                                                    |

### 3.2 Installazione della stazione base

#### **3.2.1** Concetto utente

Gli account utente proteggono i dati del paziente controllando l'accesso al sistema. Quando la gestione utenti è attivata, l'accesso è protetto dal nome utente e da un codice PIN. È possibile usare *Vivatmo pro* anche quando la gestione utenti è disattivata. *Vivatmo pro* supporta 2 livelli di accesso utenti:

#### | Professionali possono:

- effettuare le misurazioni, consultare "4 Misura".
- Gestire i dati dei pazienti e gli ordini delle misurazioni, consultare "5 Gestisci".
- Modificare il display, consultare "6 Impostazioni".
- Effettuare la misurazione del ambiente NO, consultare "6.1 Ambiente NO".
- Effettuare la misurazione QC, consultare "6.2.2 Esecuzione QC".
- Esportare e stampare.

#### Gli Amministratori possono inoltre:

- Modificare le impostazioni di QC, consultare "6.2 Controllo qualità (QC)".
- Cambiare lingua, vedere "2.1 Impostazioni della lingua" nel Manuale di amministrazione.
- Cambiare ora e data, vedere "2.2 Impostazioni data e ora" nel Manuale di amministrazione.
- Attivare/disattivare l'auto-lock, consultare "2.3 Impostazione Auto-Lock" nel Manuale di amministrazione.
- Installare stampanti ed esportare percorsi, consultare "4 Configurazione stampante" e "5.4 Configurazione del file di esportazione e backup" nel Manuale di amministrazione.
- Cambiare il dispositivo portatile *Vivatmo pro* usato con la stazione base, consultare "5.1.2 Dissocia dispositivo portatile" nel Manuale di amministrazione.
- Configurare la rete, consultare "5.2 Configurazione di rete" nel Manuale di amministrazione.
- Configurare le interfacce HL7 o GDT, consultare "5.3 Interfaccia ordini/risultati" nel Manuale di amministrazione.
- Gestire gli account utenti, consultare "6 Amministrazione utenti " nel Manuale di amministrazione.

#### 3.2.2 Onboarding

| AVVERTIMENTO | Utilizzare solo la stazione base <i>Vivatmo pro</i> con l'alimentatore a basso voltaggio in dotazione. Tentare di<br>utilizzare altre fonti di energia può causare danni irreparabili e far decadere la garanzia. |
|--------------|----------------------------------------------------------------------------------------------------|
|              | Evitare di collegare la stazione base <i>Vivatmo pro</i> a una presa multipla per prevenire interferenze di altri<br>dispositivi.                                                                                 |

- 1. Collegare la spina a jack dall'alimentatore alla porta per l'adattatore di alimentazione sul lato posteriore della stazione base *Vivatmo pro*.
- 2. Inserire bene l'adattatore per il paese di installazione nell'alimentatore.
- 3. Inserire la spina principale in una presa adatta. La stazione base Vivatmo pro si avvia automaticamente.

#### **Configurazione software**

Quando si avvia la stazione base *Vivatmo pro* per la prima volta, la procedura guida di configurazione, che è suddivisa in 5 semplici passi, permette di inserire tutte le impostazioni corrette.

#### Regione e lingua (software stazione base V1.6.0 o superiore)

- 1. Accendere la stazione base, premendo il pulsante **ON/OFF**.
- Seleziona una regione. La selezione della regione definisce la funzionalità approvata per la regione. Viene visualizzata la schermata Lingua.
- 3. Selezionare una lingua.

#### Data e ora

- 1. Impostare la data e l'ora. Per i dettagli su ora e data, vedere "2.2 Impostazioni data e ora" nel Manuale di amministrazione.
- 2. Selezionare il pulsante INVIO dopo aver eseguito la configurazione corretta. Si apre la schermata Account Amministratore.

#### **Account Amministratore**

- 1. Creare un account amministratore. Per i dettagli, consultare "6.1 Aggiungere un nuovo utente" nel Manuale di amministrazione.
- 2. Selezionare il pulsante CONTINUA dopo aver aggiunto un amministratore. Si apre la schermata degli Account utente.

INFORMAZIONIPer usare Vivatmo pro occorre avere almeno un account amministratore.INFORMAZIONIConservare con cura il codice di accesso. Solo il personale di assistenza può effettuare il reset<br/>dell'account amministratore.

#### Account utente

- 1. Selezionare ATTIVA per attivare la account utenti.
- 2. Creare un nuovo utente, inserendo un nome utente e un codice PIN. Per i dettagli, consultare "3.2.1 Concetto utente" e "6.1 Aggiungi nuovo utente" nel Manuale di amministrazione.
- 3. Selezionare **CONTINUA** dopo aver aggiunto un utente e controllare l'elenco degli account utente.
- 4. Selezionare la **Freccia** per uscire dall'elenco.
- 5. Nella schermata selezionare il pulsante CONTINUA. Si apre la schermata Dispositivo portatile.

INFORMAZIONIQuando si seleziona il pulsante NON ORA, si disattiva l'identificazione utente. È anche possibile<br/>attivare o disattivare gli account utenti all'interno delle impostazioni.<br/>L'uso del *Vivatmo pro* senza la gestione utenti è raccomandato solo se non si utilizzano registri<br/>paziente. Quando si seleziona il pulsante NON ORA, si disattiva l'identificazione utente.

#### Assegna dispositivo portatile

- Selezionare il pulsante CONTINUA per configurare e installare il dispositivo portatile. Per assegnare il dispositivo premere SCANSIONE. Per i dettagli, consultare "5.1.1 Assegna dispositivo portatile" nel Manuale di amministrazione.
- 2. Nella schermata che indica la corretta riuscita dell'operazione, selezionare il pulsante **FINE**. La procedura di configurazione iniziale è completata.

### 3.3 Login

Quando gli account utente sono attivati, *Vivatmo pro* chiede l'autenticazione sul sistema. Per poter utilizzare il sistema, occorre effettuare il login.

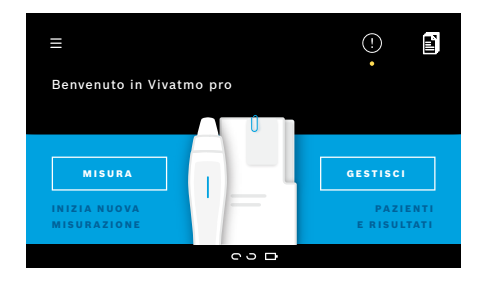

Quando si accende la stazione base, si apre automaticamente la schermata di **Benvenuto**. Compare l'elenco di tutti gli utenti.

- 1. Selezionare da questo elenco l'account utente desiderato.
- Inserire il codice PIN. I professionali utilizzano un codice PIN a 4 cifre, l'amministratore un codice PIN a 8 cifre. Se si dimentica il codice PIN, consultare "7.5.1 Codice PIN errato o dimenticato".
- 3. Si apre la schermata **iniziale**.

### 4 Misura

|              | Se il dispositivo <i>Vivatmo pro</i> è stato custodito in un ambiente caldo e umido o non è in uso da molto tempo, è possibile che occorra un ricondizionamento, il quale viene avviato automaticamente durante la prima misurazione. Eseguire pertanto una misurazione di prova ogni giorno prima di utilizzare il dispositivo con il paziente, cfr. "7.3 Ricondizionamento". |
|--------------|----------------------------------------------------------------------------------------------------|
|              | Le seguenti condizioni possono influenzare i risultati corretti della misurazione e dovrà evitarle:                                                                                                    |
|              | • fumare o consumare tabacco per almeno 30 minuti prima della misurazione.                                                                                                    |
|              | Mangiare o bere subito prima della misurazione.                                                                                                    |
|              | Praticare esercizio intenso.                                                                                                    |
|              | <ul> <li>Soggiornare in stanze con un elevato livello di inquinamento, un elevato ambiente NO o fiamme vive,<br/>ad esempio cucina a gas, fumo o da consumo di tabacco.</li> </ul>                                                                                                    |
|              | Il boccaglio usa e getta dovrà essere maneggiato con cura per garantire risultati corretti:                                                                                                    |
| AVVERTIMENTO | <ul> <li>Utilizzare esclusivamente boccagli usa e getta approvati per questo dispositivo e utilizzare solo<br/>un boccaglio usa e getta approvati per questo dispositivo con involucro integro e non scaduto.<br/>Controllare la data di scadenza sulla confezione.</li> </ul>                                                                                                 |
|              | Non pulire il boccaglio usa e getta.                                                                                                    |
|              | <ul> <li>Assicurarsi di utilizzare boccagli usa e getta regolari con protezione trasparente. L'uso dei boccagli<br/>usa e getta Level 0 con protezione bianca e uno "0" sull'astuccio porta a misurazioni pari a 0 ppb.</li> </ul>                                                                                                    |
|              | Prima dell'utilizzo, controllare sempre che la stazione base <i>Vivatmo pro</i> , il dispositivo portatile e il<br>boccaglio usa e getta non siano danneggiati per evitare lesioni o malfunzionamenti.                                                                                                    |
|              | Perdite in corrispondenza dell'elemento usa e getta possono comportare un risultato inferiore della<br>misurazione.                                                                                                    |
|              | Utilizzare ogni boccaglio usa e getta per una sola misurazione per paziente. In caso di misurazioni non corrette, ricordare che con 1 boccaglio è possibile effettuare massimo 5 tentativi. Utilizzare il boccaglio entro 15 minuti dall'apertura dell'astuccio.                                                                                                    |

### 4.1 Misurazione con la stazione base

La procedura di misurazione è guidata dal display della stazione base o dal LED sul lato posteriore del dispositivo portatile. Per sincronizzare i risultati delle misurazioni stand-alone del dispositivo portatile *Vivatmo pro*, posizionarlo da acceso sopra il supporto della sua stazione base.

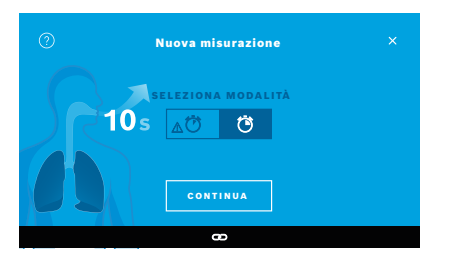

| Nuova misurazione |  |  |  |
|-------------------|--|--|--|
|                   |  |  |  |
|                   |  |  |  |

Togliere il dispositivo portatile della stazione base accenderlo e agganciare saldamente un nuovo boccaglio.

- Verificare che il dispositivo portatile sia accesso e connesso alla stazione base (il simbolo del bluetooth sul dispositivo ha smesso di lampeggiare, l'icona Dispositivo portatile connesso è visibile).
- Nella schermata iniziale, selezionare il pulsante MISURA. Sulla stazione base appare si apre la schermata SELEZIONA MODALITÀ. La modalità di misurazione regolare con una durata di 10 secondi è preselezionata. Selezionare la modalità 6 secondi se necessario. Premere CONTINUA.
- 3. Sul display del dispositivo portatile, l'icona **Boccaglio usa e getta** lampeggia. Aprire l'astuccio e agganciare il boccaglio usa e getta in modo che sia fissato saldamente al dispositivo.

Sul display del dispositivo portatile, l'icona **Boccaglio usa** e getta smette di lampeggiare.

Il test di 10 secondi costituisce la modalità di misurazione da preferire per tutte le età. Il test di 6 secondi è adatto per i bambini di età compresa tra i 7 e gli 11 anni che non sono in grado di completare una modalità di misurazione di 10 secondi.

INFORMAZIONI

#### Aggancio del boccaglio usa e getta

INFORMAZIONI

Il boccaglio usa e getta *Vivatmo pro* pulisce e stabilizza il campione di respiro da contaminanti per garantire l'affidabilità dei risultati dei test. Utilizzare il boccaglio usa e getta subito dopo l'apertura dell'astuccio.

#### Visualizzazione e rigenerazione

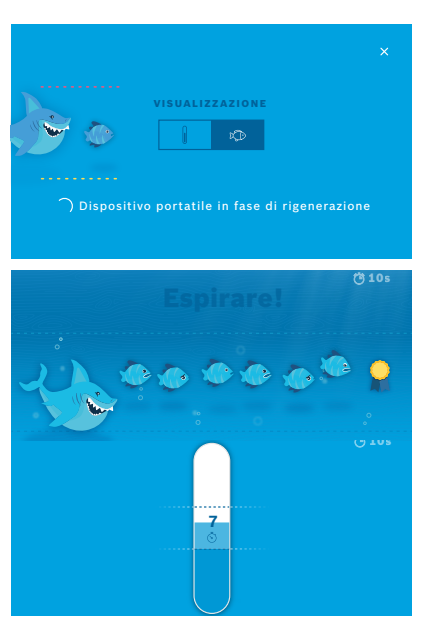

- 4. Sulla schermata VISUALIZZAZIONE, selezionare il pulsante per la visualizzazione che si desidera, il pesce o la scala graduata. La visualizzazione aiuta il paziente a controllare la forza del respiro durante la misurazione. Sulla parte inferiore dello schermo, si può osservare la rigenerazione del dispositivo portatile e la preparazione della misurazione.
- 5. Una volta terminato il processo di preparazione, la misurazione deve essere avviata entro 120 secondi. A seconda della selezione effettuata, appare la relativa visualizzazione.

La rigenerazione può durare fino a 100 secondi ed è necessaria per garantire risultati di test affidabili. Per arrestare la rigenerazione, staccare il boccaglio dal dispositivo portatile.

**INFORMAZIONI** 

#### Misurazione

Quando si assiste una persona nell'effettuare una misurazione, occorre prestare attenzione a quanto segue:

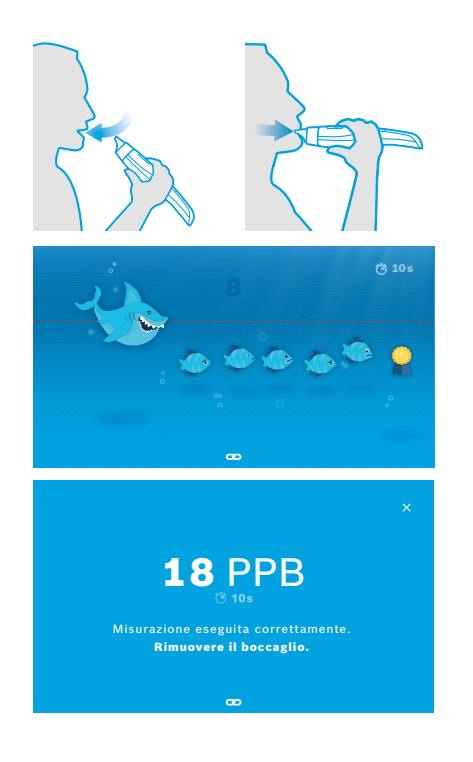

1. Il paziente deve sedersi in posizione rilassata, inspirare profondamente dalla bocca e portare il dispositivo portatile all'altezza della bocca.

### AVVERTIMENTO

Il paziente deve evitare di inspirare attraverso il naso per escludere un'influenza da parte delle concentrazioni nasali di NO.

2. L'espirazione deve avvenire attraverso il boccaglio usa e getta come se si soffiasse in un flauto dritto o come per raffreddare una bevanda calda. La visualizzazione del controllo del respiro aiuta il paziente a **mantenersi entro le righe punteggiate per l'intera durata**.

Sul display viene visualizzato il tempo che manca al termine della misurazione. Effettuata la misurazione, si apre la schermata **Risultato**.

INFORMAZIONIL'ispirazione tramite il boccaglio usa e getta non è<br/>dannosa ma non è raccomandata. Una volta conclusa la<br/>rigenerazione, avviare la misurazione.INFORMAZIONIPrima di effettuare la successiva misurazione FeNO,<br/>occorre rimuovere e smaltire il boccaglio, consultare<br/>"8 Smaltimento del boccaglio".

3. Selezionare la **x** per chiudere la schermata **Risultato**. Si apre la schermata **File paziente**.

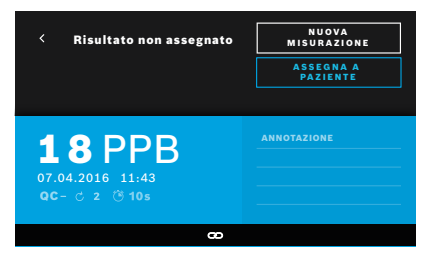

#### Misurazione non riuscita

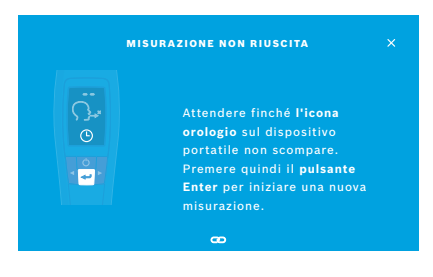

Il risultato "5 ppb -LO-" o "<5 ppb" rappresenta un risultato al di sotto del limite di rilevamento inferiore del dispositivo. "300 ppb -HI-" o ">300 ppb" rappresenta un risultato al di sopra del limite di rilevamento superiore del dispositivo.

Quando si effettua una misurazione senza prima aver selezionato un paziente, il risultato viene visualizzato come non assegnato. È possibile assegnare il risultato della misurazione a un paziente subito o successivamente selezionandolo dall'elenco delle misurazioni:

- 1. Selezionare il pulsante **ASSEGNA A PAZIENTE**. Si apre l'elenco dei pazienti.
- 2. Selezionare nell'elenco il paziente desiderato.
- 3. Le misurazioni assegnate a un paziente possono venir rimosse tramite il pulsante **NON ASSEGNA**.

In caso di misurazione non riuscita, sulla schermata viene visualizzato **MISURAZIONE NON RIUSCITA**.

1. Lo schermo indica che è occupato nella preparazione delle misurazione successiva. Attendere fino a quando l'icona dell'orologio sul dispositivo portatile non smette di lampeggiare. Premere il pulsante **ENTER** sul dispositivo portatile e la procedura di misurazione riparte con la schermata **VISUALIZZAZIONE** e l'animazione ad indicare che il processo di rigenerazione è in corso.

#### INFORMAZIONI

Il display dipende dalla visualizzazione selezionata, consultare "Visualizzazione e rigenerazione" nel capitolo 4.1.

### 4.2 Misurazione stand-alone con il dispositivo portatile

INFORMAZIONIIl test di 10 secondi costituisce la modalità di misurazione da preferire per tutte le età. Il test dei<br/>6 secondi è adatto per i bambini di età compresa tra i 7 e gli 11 anni che non sono in grado di<br/>completare una modalità di misurazione di 10 secondi.

Le misurazioni stand-alone possono essere utilizzate quando il dispositivo portatile non ha la connessione alla stazione base. Il dispositivo portatile deve essere fuori dal raggio della stazione base o la stazione base deve essere spenta.

La procedura di misurazione è guidata dal display del dispositivo portatile e dal LED sul lato superiore. Per sincronizzare i risultati delle misurazioni stand-alone del dispositivo portatile *Vivatmo pro*, posizionarlo da acceso sopra il supporto della sua stazione base.

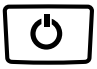

1. Utilizzare il pulsante **ON/OFF** per attivare il proprio dispositivo portatile *Vivatmo pro*.

Sul display vengono visualizzate tutte le icone e il sistema esegue un breve autotest. Sul dispositivo portatile appare brevemente la versione del software installato.

Dopo l'autotest, il dispositivo portatile mostra il risultato:

- sul dispositivo portatile è attivata l'icona audio,
- la connessione bluetooth non è attivata. L'icona **Bluetooth** lampeggia dato che il dispositivo portatile non è connesso alla stazione base.
- 2. La modalità di misurazione è visualizzata nella barra delle impostazioni. Per modificarla, premere **ENTER** per 3 secondi per attivare la selezione della modalità di misurazione, quindi selezionare con i pulsanti **FRECCIA** e confermare con **ENTER**.
- 3. Agganciare un nuovo boccaglio usa e getta.

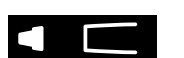

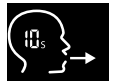

- Il dispositivo portatile potrebbe essere occupato. Attendere fino a quando l'icona dell'**orologio** non smette di lampeggiare. Premere il pulsante ENTER per iniziare il ciclo di rigenerazione. Mentre il dispositivo portatile effettua la rigenerazione, i segmenti del display sono animati per indicare che il dispositivo sta preparando la misurazione.
- 5. Quando sul display compare l'icona **Respirazione**, effettuare la procedura di misurazione entro 120 secondi. Il LED sul lato posteriore del dispositivo diventa blu.
- 6. Ruotare il display del dispositivo verso il basso in modo da vedere il LED sul retro del dispositivo.
- 7. Sedersi in posizione rilassata, inspirare profondamente dalla bocca e portare il dispositivo portatile all'altezza della bocca.
- 8. Espirare delicatamente attraverso il boccaglio usa e getta come se si soffiasse per raffreddare una bevanda calda, e nel frattempo osservare il LED sul lato del dispositivo portatile.

Il colore del LED fornisce l'indicazione sulla corretta intensità del respiro:

| giallo: | attenzione, l'intensità del respiro è troppo debole |
|---------|-----------------------------------------------------|
|         |                                                     |

**blu**: l'intensità del respiro è corretta

**rosso**: attenzione: l'intensità del respiro è eccessiva

**Misurazione riuscita:** il LED lampeggia di blu e sul display viene visualizzato il risultato. Tutti i risultati vengono archiviati automaticamente nel dispositivo.

**Misurazione non riuscita:** il LED rosso lampeggia e sul display compare l'icona **Espirazione non riuscita**, consultare "Misurazione non riuscita".

- 9. Rimuovere il boccaglio.
- 10. Smaltire il boccaglio, consultare "8 Smaltimento del boccaglio".

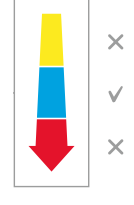

#### Misurazione non riuscita

A) La misurazione non è riuscita a causa di un'espirazione eccessivamente debole oppure troppo energica attraverso il dispositivo:

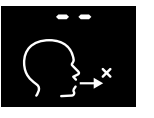

- II LED rosso lampeggia, si sente un segnale acustico e sul display compare respirazione non riuscita.
- Ripetere la misurazione, consultare "4.2 Misurazione stand-alone con il dispositivo portatile", iniziare al punto 3.
- B) La misurazione non è riuscita in quanto non è stata effettuata entro 120 secondi dal termine della rigenerazione:
  - Ripetere la misurazione, consultare "4.2 Misurazione stand-alone con il dispositivo portatile", iniziare al punto 4.

#### Visualizzazione dei risultati archiviati

Il dispositivo portatile *Vivatmo pro* memorizza automaticamente fino a 1.000 valori FeNO misurati, con l'indicazione di data, ora e numero di identificazione. I risultati sono memorizzati in ordine decrescente, partendo dall'ultimo misurato.

Per consultare i risultati:

- Premere il pulsante Freccia sinistra per visualizzare i risultati delle misurazioni precedenti.
- Premere il pulsante Freccia destra per passare a quelli più recenti.
- Premere il pulsante **Enter** per uscire dalla schermata.

Possibile interpretazione dei risultati in base alle linee guida ATS 2011, vedere il capitolo "11.3 Bibliografia":

- < 25 ppb (bambini sotto i 12 anni < 20 ppb): infiammazione eosinofila e risposta ai corticosteroidi sono meno probabili
- 25 ppb 50 ppb, (bambini sotto i 12 anni 20 ppb 35 ppb): interpretare con cautela e tenendo conto del contesto clinico
- > 50 ppb (bambini sotto i 12 anni > 35 ppb): infiammazione eosinofila e, in pazienti sintomatici, risposta ai corticosteroidi sono probabili

### 5 Gestisci

Nel menu Gestisci, è possibile gestire i seguenti registri di dati:

- 5.1 Registri paziente
- 5.2 Misurazioni
- 5.3 Ordini delle misurazioni

I registri dei dati possono essere gestiti in assenza di un dispositivo portatile connesso alla stazione base.

### 5.1 Registri paziente

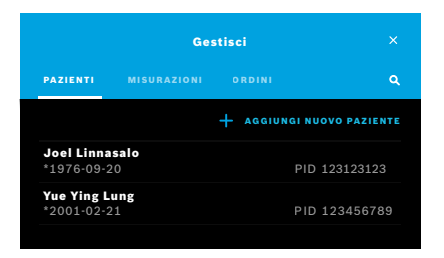

Nella schermata **Gestisci**, selezionare la scheda **PAZIENTI**. Nella scheda **PAZIENTI**, è possibile effettuare quanto segue:

- Visualizzare il file del paziente e avviare una nuova misurazione, consultare "Visualizzazione del file paziente".
- Aggiungere nuovi pazienti, consultare "Aggiungere pazienti".
- Cercare pazienti, consultare "Ricerca pazienti".
- Modificare i dati dei pazienti, consultare "Modifica pazienti".
- Eliminare i dati dei pazienti, consultare "Cancellazione pazienti".

#### Visualizzazione del file paziente

| РВ |
|----|
| РВ |
| РВ |
|    |

#### Aggiungere pazienti

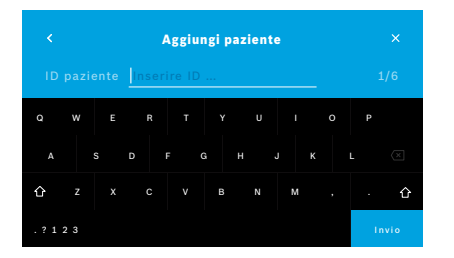

- 1. Selezionare un paziente dall'elenco pazienti. Viene visualizzato il file paziente con le ultime misurazioni.
- 2. Selezionare la vista delle ultime **MISURAZIONI** o visualizza **DIAGRAMMA**. La validità del QC compare con i risultati. Per ulteriori informazioni sul QC, consultare "6.2 Controllo qualità (QC)".
- 3. Selezionare **NUOVA MISURAZIONE** per effettuare una misurazione con il paziente, consultare "4.1 Misurazione con la stazione base".
- 4. Selezionare la **Freccia** per uscire dal file paziente.
- Sulla scheda PAZIENTI selezionare + AGGIUNGI NUOVO PAZIENTE.
   Si apre la schermata Aggiungi paziente. È obbligatorio inserire un ID paziente alfanumerico, mentre tutti gli altri dati sono opzionali.
- 2. Selezionare l'elenco "ID paziente (PID)" e inserire **ID paziente**. Confermare con il pulsante **INVIO**.
- 3. Inserire il nome, cognome e la data di nascita del paziente e selezionare il pulsante **INVIO**.
- 4. Selezionare il genere.
- 5. Confermare tutti gli inserimenti con SALVA.

#### **Ricerca pazienti**

|       |    |      | Sfogl | ia paz | ienti |  |   |
|-------|----|------|-------|--------|-------|--|---|
|       |    | Niko | ol    |        |       |  |   |
|       |    |      |       |        |       |  |   |
|       |    |      | FC    | 3 H    | 4 J   |  | × |
| û     |    |      |       |        |       |  | 企 |
| . ? 1 | 23 |      |       |        |       |  |   |

#### Modifica pazienti

| <ul> <li>Joel Linnasalo</li> <li>* 1976-09-20</li> <li>PID 123123123</li> </ul> |       | M |               |
|---------------------------------------------------------------------------------|-------|---|---------------|
| Misurazioni                                                                     |       |   |               |
| 2016-04-07                                                                      |       |   | <b>11</b> PPB |
| 2015-10-07                                                                      |       |   | 8 PPB         |
| 2015-06-21                                                                      | 09:55 |   | 9 PPB         |

#### **Cancellazione pazienti**

- 1. Sulla scheda **PAZIENTI**, selezionare il pulsante **Cerca**. Si apre la schermata **Sfoglia**.
- 2. Inserire nome o l'identificativo del paziente.
- Confermare con il pulsante INVIO. Si apre un elenco che riporta tutti i pazienti che corrispondono al criterio di ricerca.

- 1. Nell'elenco pazienti selezionare il paziente da modificare. Si apre la schermata **File paziente**.
- 2. Selezionare il pulsante Penna per modificare i dati del paziente.
- 3. Selezionare il rispettivo pulsante **Matita** per modificare ID paziente, nome, cognome, data di nacita o genere.
- 4. Immettere il contenuto nella schermata selezionata e confermare con INVIO.
- 5. Confermare tutti gli inserimenti con SALVA.
- 1. Nell'elenco dei pazienti, toccare il pulsante **Elimina**. Prima dell'eliminazione del file del paziente, viene chiesta la conferma.

### 5.2 Elenco delle misurazioni

|                            | Gestisci                           |    |                           |
|----------------------------|------------------------------------|----|---------------------------|
| PAZIENTI N                 | MISURAZIONI                        |    |                           |
| <b>17.01.2018</b><br>14:26 | <b>Joel Linnasa</b><br>PID JL78910 | lo | <b>11</b> ppb<br>© 10 ⊂ 2 |
| <b>17.01.2018</b><br>15:36 | Mary Smith<br>PID MS78911          |    | 45.ppb<br>∆ੴ6s උ 2        |
| <b>17.01.2018</b><br>15:47 | unassigned                         |    | 29 ppb<br>∆Ö6s Ċ2         |
|                            |                                    |    | < pagina 1 / 3 >          |

- 1. Nella schermata **Gestisci**, selezionare la scheda **MISURAZIONI**. Nelle misurazione è possibile vedere in ordine cronologico l'elenco di tutte le misurazioni del paziente effettuate.
- 2. Le misurazioni sono visualizzate in pagine con 10 risultati. É possibile cambiare pagina usando i pulsanti freccia in basso a destra.
- 3. Se si esegue una misurazione senza aver selezionato un paziente, è possibile selezionare un risultato di misurazione e assegnare il risultato a un paziente, consultare pagina "Visualizzazione dei risultati archiviati" a pagina 29.

### 5.3 Elenco degli ordini delle misurazioni

| Gestisci                      |                        |        |               |
|-------------------------------|------------------------|--------|---------------|
|                               |                        | ORDINI |               |
| <b>Joel Linn</b><br>*1976-09- | asalo<br>20            |        | PID 123123123 |
| Yue Ying  <br>*2001-02-       | Lung<br>21             |        | PID 123456789 |
| Nikola Ma<br>*1987-11-        | n <b>tějková</b><br>07 |        | PID 123456788 |

- 1. Nella schermata **Gestisci**, selezionare l'elenco **ORDINI**. Si apre l'elenco degli ordini delle misurazioni.
- 2. Selezionare un paziente per effettuare una misurazione, consultare "4.1 Misurazione con la stazione base".

Una volta effettuata la misurazione, il risultato viene inviato nuovamente al sistema elettronico di registro del paziente.

Il paziente viene aggiunto all'elenco di pazienti sulla stazione base Vivatmo pro.

### 6 Impostazioni

L'accesso alle impostazioni dipende da come si effettua il login, se da professionale o amministratore, consultare "3.2.1 Concetto utente".

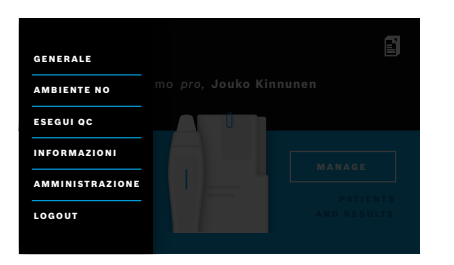

- 1. Per schermata **iniziale** selezionare il menu **Impostazioni**. Sono disponibili le seguenti opzioni:
  - Generale per modificare la luminosità del display.
  - **Ambiente NO** per eseguire una misurazione ambiente NO, vedere "6.1. Ambiente NO".
  - Esegui QC, vedere "6.2.2 Esecuzione QC".
  - Informazioni, vedere "6.3 Informazioni di sistema".
  - Amministrazione, vedere il manuale di amministrazione.

### 6.1 Ambiente NO

La misurazione del ambiente NO aiuta a interpretare i risultati delle misurazioni di FeNO. Per effettuare una misurazione dell'ambiente NO:

- 1. Nel menu Impostazioni, selezionare AMBIENTE NO. Si apre la schermata Misurazione ambiente.
- 2. Accendere il dispositivo portatile e agganciare un nuovo boccaglio, consultare "4.1 Misurazione con la stazione base".
- 3. Appoggiare il dispositivo portatile in modo tale che abbia un buon accesso all'aria ambiente.
- Selezionare il pulsante Esegui Misurazione.
   Sullo schermo, si vede che la misurazione del ambiente NO è in corso.
- 5. Una volta terminata la misurazione del ambiente NO, il risultato appare sullo schermo. Rimuovere il boccaglio.

### 6.2 Controllo qualità (QC)

I test esterni di QC servono per controllare le misurazioni del dispositivo portatile *Vivatmo pro* rispetto alle concentrazioni di ossido nitrico (NO) di riferimento. Il sistema individua il tester che effettua i test di QC dal login utente.

Si raccomanda di eseguire il QC a scadenza settimanale o dopo 50 misurazioni se *Vivatmo pro* è usato in un ambiente clinico. L'impegno, la frequenza e le misurazioni di riferimento da effettuare dipendono dalle norme locali in materia di controllo qualità dell'organizzazione operativa. Le impostazioni per il QC sono effettuate esclusivamente degli amministratori, "6.4.1 Impostazioni del controllo qualità (QC)".

*Vivatmo pro* supporta il QC per 2 concentrazioni di riferimento:

#### • Level 0

Il Level 0 è attuato con uno specifico boccaglio usa e getta bianco Level 0, "2.4 Boccaglio usa e getta". Si procede a un confronto per una concentrazione inferiore a 5 ppb che è inferiore al limite di rilevamento.

#### NO definito con il tester QC

Il confronto è attuato da un tester QC qualificato con una concentrazione di FeNO compresa inferiore a 50 ppb. Per questo test si utilizza un normale boccaglio usa e getta trasparente.

Il QC con NO definito è effettuato da utenti con la qualifica di tester QC. Occorre almeno 1 soggetto qualificato, 2 sono consigliati, vedere sotto.

Quando il QC non è valido o non è riuscito, le misurazioni vengono archiviate con lo stato QC **QC** nei dati del paziente.

#### 6.2.1 Qualifica di tester QC

Per ottenere la qualifica di tester, occorre soddisfare i seguenti criteri:

- Avere superato i 18 anni di età.
- Non avere raffreddore in corso o malattia delle vie respiratorie nota.
- Non fumare.

• Avere valori stabili di FeNO compresi inferiore a 50 ppb.

Per qualificarsi come tester, occorre completare le seguenti fasi:

- Eseguire 4 misurazioni entro 7 giorni, non più di una misurazione di qualifica al giorno.
- La misurazione QC del quarto giorno deve essere entro l'intervallo di accettazione di 5 ppb ± 3 × deviazione standard, almeno ± 3 ppb, dal valore medio.

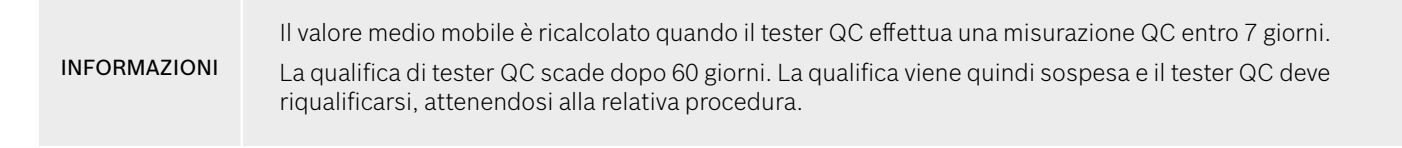

#### Procedura della qualifica

|                                      | Tester QC                |             |
|--------------------------------------|--------------------------|-------------|
| <b>Jeppe M. Gre</b><br>Administrator | e <b>gersendan</b><br>re |             |
| <b>Konsta Haapa</b><br>Professionale | akoski                   | Qualificato |
| Oona Pakarin<br>Professionale        | en-Kattilakoski          |             |

Nota: Tester QC deve essere attivato nelle impostazioni, consultare "6.4 Impostazioni dell'amministratore". Nelle impostazioni QC eseguire le seguenti operazioni:

1. Nel menu Impostazioni, selezionare ESEGUI QC.

Si apre la schermata **Tester QC**, l'utente effettivo è evidenziato e può essere selezionato.

2. Selezionare il pulsante QUALIFICA.

| Jeppe M<br>scaduto<br>N/A | l. Gregersendan | QUALIFICA |
|---------------------------|-----------------|-----------|
| Misurazioni               | ac .            |           |
| 2016-04-07                |                 | Superato  |
| 2015-10-07                |                 | Superato  |
|                           |                 |           |

3. Effettuare una misurazione regolare.

Dopo la misurazione il risultato può essere:

- Qualifica: Stato durante le prime 3 misurazioni della qualificazione del tester QC.
- Superato: il risultato è entro l'intervallo di accettazione della media delle ultime 3 misurazioni.
- Non riuscito: il risultato è fuori l'intervallo di accettazione della media delle ultime 3 misurazioni.

Quando la procedura di qualifica è superata, lo stato di qualifica sul tester QC è passato a **Qualificato**.

Il tester QC qualificato può eseguire il test di misurazione di riferimento definito per il NO.

#### 6.2.2 Esecuzione QC

Il QC fornisce 2 test di misurazione Level 0 e NO definito con il tester QC.

Nel "6.4.1 Impostazioni del controllo qualità (QC)", è possibile limitare il QC a 1 sola misurazione di riferimento QC. A seconda delle impostazioni di QC, il QC è eseguito innanzitutto con il Level 0 e poi con il tester QC con NO definito o con la sola misurazione di riferimento QC.

#### Avvio misurazione QC

| Jeppe M. Gregersendan<br>Administratore             | Qualificato |
|-----------------------------------------------------|-------------|
| <b>Konsta Haapakoski</b><br>Professionale           | Qualificato |
| <b>Oona Pakarinen-Kattilakoski</b><br>Professionale |             |

 Nel menu Impostazioni, selezionare ESEGUI QC. Si apre la schermata Tester QC (solo se il tester QC è attivato). Nell'elenco figurano tutti gli utenti con il loro stato QC. Il vostro account è evidenziato ed è possibile selezionarlo.
 So non è abilitata la gostione utenti, nell'elence compare solo.

Se non è abilitata la gestione utenti, nell'elenco compare solo l'amministratore.

#### Test QC Level 0

| Jeppe M<br>Data scad<br>25 PPB | . Gregersendan<br>. 2018-09-10 | ESEGUI QC |
|--------------------------------|--------------------------------|-----------|
| Misurazioni C                  | ic.                            |           |
| 2016-04-07                     |                                | Superato  |
| 2015-10-07                     |                                | Superato  |
| 2015-06-21                     |                                | Superato  |

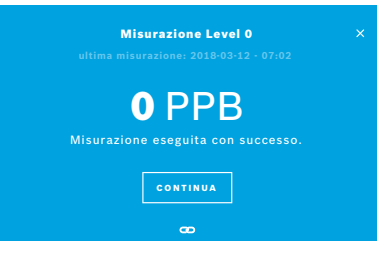

Se nelle "Impostazioni QC" è configurato Level 0 QC, eseguire le seguenti operazioni:

- 1. Selezionare il nome utente e selezionare il pulsante **ESEGUI QC** (solo se il tester QC è attivato).
- 2. Togliere il dispositivo portatile dalla stazione base e agganciare un boccaglio bianco Level 0.
- Effettuare la misurazione, consultare "4.1 Misurazione con la stazione base". Se il risultato è pari a 0 ppb, il test QC Level 0 è riuscito. Se il risultato è almeno 5 ppb il QC Level 0 il test non è riuscito. Ripetere la misurazione e usare un nuovo boccaglio Level 0. Se il test Level 0 QC continua a non riuscire, contattare l'assistenza.

38

#### **Misurazione QC Tester QC**

La seconda misurazione QC di riferimento è effettuata da un tester QC qualificato. Per la procedura di qualifica come tester QC, consultare "6.2.1 Qualifica di tester QC".

| Jeppe N<br>Data scat<br>25 PPB | I. Gregersendan<br>I. 2018-09-10 | ESEGUI QC |
|--------------------------------|----------------------------------|-----------|
| Misurazioni                    | QC                               |           |
| 2016-04-07                     |                                  | Superato  |
| 2015-10-07                     |                                  |           |
| 2015-06-21                     |                                  |           |

1. Selezionare il nome utente.

Il vostro foglio dati compare con l'elenco delle vostre ultime misurazioni QC.

- 2. Selezionare il pulsante **ESEGUI QC**.
- 3. Agganciare un normale boccaglio usa e getta trasparente.
- Effettuare la misurazione, consultare "4.1 Misurazione con la stazione base". Quando il risultato è all'interno dell'intervallo di accettazione dei tester QC medi, il test QC è superato.

Il test QC è superato quando tutte le misurazioni di riferimento definite nelle impostazioni QC sono eseguite con successo.

### 6.3 Informazioni di sistema

| < Informazioni di sistema |            |
|---------------------------|------------|
| Hardware Revision         | Rev. 1.0.1 |
| Software Revision         | Rev. 2541  |
| Kernel Version            | 4.4.38     |
| Firmware Version          | 1.1.25     |
| Open Source Software      |            |

- Nel menu Impostazioni, selezionare INFORMAZIONI.
   Si apre la schermata Informazioni di sistema. Trovare le versioni dei componenti software usati che potrebbero occorrere in caso di assistenza.
- Selezionare Software open source per ottenere informazioni e un'offerta scritta sui componenti del software open source usato e fornito con il prodotto.

### 6.4 Impostazioni dell'amministratore

Le impostazioni dell'amministratore sono accessibili solo dagli amministratori. Le impostazioni dell'amministratore contengono:

- Impostazioni stazione base, ad es. lingua, data e ora e blocco automatico
- Impostazioni del controllo di qualità (QC), vedere "6.4.1 Impostazioni del controllo qualità (QC)"
- Configurazione stampante
- Impostazioni del dispositivo portatile Vivatmo pro
- Configurazione di rete
- Interfaccia ordini/risultati (HL7 o GDT)
- Esportazione e configurazione del file di backup
- Amministrazione utenti

Per ulteriori informazioni consultare "1 Impostazioni dell'amministratore" nel manuale di amministrazione.

### 6.4.1 Impostazioni del controllo qualità (QC)

|              | Controllo qualitá (QC) |  |
|--------------|------------------------|--|
| Configura co | ntrollo qualitá        |  |
| Mostra confi | gurazione QC           |  |
|              |                        |  |
|              |                        |  |
|              |                        |  |
|              |                        |  |

1. Nella schermata Amministrazione, selezionare Impostazioni controllo qualità (QC).

È possibile selezionare:

- · Configura controllo qualità per modificare le impostazioni.
- Mostra configurazione QC per visualizzare le attuali impostazioni.
- 2. Selezionare Configura controllo qualità.
- 3. Selezionare **ACCESO/SPENTO** per attivare o disattivare la modalità QC. Per ulteriori informazioni consultare "6.2 Controllo qualità (QC)".
- 4. Selezionare il pulsante Freccia destra per passare alla schermata successiva.

|               |       | Configurazione QC | × |
|---------------|-------|-------------------|---|
|               |       |                   |   |
| Giorna        | liero |                   |   |
| Settim        | anale |                   |   |
| Bisettimanale |       |                   |   |
| Dopo x        | misur | azioni            |   |

|           | Configurazione QC |        |
|-----------|-------------------|--------|
|           |                   |        |
| Level 0   |                   | acceso |
| Tester QC |                   | acceso |

- 5. Selezionare l'intervallo per eseguire il controllo qualità
  - per periodo di tempo: selezionare giornaliero, settimanale, bisettimanale o
  - per numero di misurazioni effettuate: selezionare **Dopo x misurazioni**. Selezionare il pulsante **Freccia destra**.
- 6. Inserire il numero di misurazioni da effettuare prima del prossimo controllo qualità.
- 7. Dopo aver selezionato l'intervallo, selezionare il pulsante **Freccia destra**. Si raccomanda il controllo della qualità con controlli di riferimento tramite Level 0 e tester QC.
- 8. Selezionare l'attivazione la disattivazione di questo metodo di controllo.
- 9. Selezionare il pulsante **Freccia destra** per passare alla schermata successiva. Si apre la schermata **Configurazione QC** con una visione d'insieme delle attuali impostazioni QC.
- 10. Controllare la configurazione QC.
- 11. Selezionare il pulsante **SALVA** per memorizzare la configurazione QC.

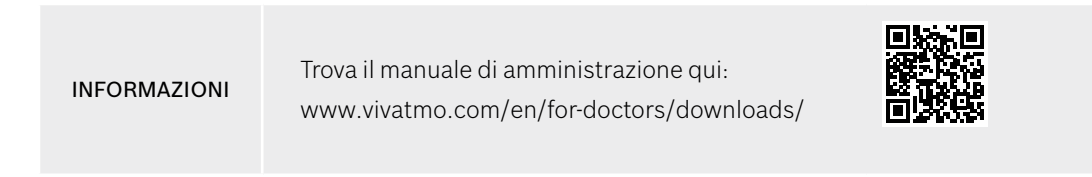

### 7 Manutenzione e ricerca guasti

### 7.1 Manutenzione

#### AVVERTIMENTO

Spaccature nell'alloggiamento e l'ingresso di spruzzi, umidità o liquidi possono causare il malfunzionamento del *Vivatmo pro* e del boccaglio usa e getta.

La manutenzione di *Vivatmo pro* è molto semplice. Pulire il dispositivo nel rispetto delle norme igieniche della vostra organizzazione.

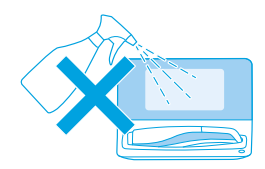

|  | R |   |
|--|---|---|
|  |   | > |

#### Pulizia e disinfezione

- 1. Spegnere il dispositivo. Lavare accuratamente le mani con acqua e sapone.
- 2. Pulire tutto il *Vivatmo pro* con panni disinfettanti con un massimo del 30 % di alcol, ad esempio Mikrobac Tissues (Bode Chemie GmbH) o mikrozid universal wipes (Schülke & Mayr GmbH) o con un panno morbido, inumidito con detergenti con sapone. Strofinare accuratamente intorno alle aperture.
- 3. Per disinfezione ripetere l'operazione 2 con panni disinfettanti con un massimo del 30% di alcol, attenendosi alle istruzioni del produttore del panno relative alla disinfezione.

### 7.2 Informazioni sullo stato del dispositivo portatile

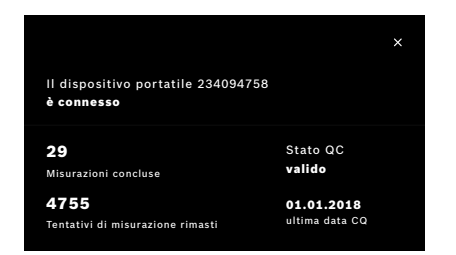

Il numero di prove di misurazione che è possibile effettuare con un dispositivo portatile *Vivatmo pro* è limitato.

- 4. Far scorrere l'icona correlata al dispositivo portatile 📼 per vedere il numero di tentativi rimasti.
- 5. Se necessario, cambiare il dispositivo portatile, consultare "5.1.1 Assegnazione dispositivo portatile" nel manuale di amministrazione.

### 7.3 Ricondizionamento

*Vivatmo pro* effettua un controllo automatico della stabilità durante la prima misurazione del giorno: se il dispositivo *Vivatmo pro* è stato custodito in un ambiente caldo e umido o non è in uso da molto tempo, è possibile che appaia il simbolo della **chiave inglese** sulla stazione base e sul dispositivo portatile. Occorre quindi un ricondizionamento per garantire una prestazione di misurazione coerente. In questo caso, durante il processo di rigenerazione sul display appare il simbolo della chiave inglese e il dispositivo inizia automaticamente il ricondizionamento.

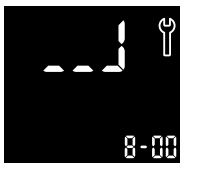

- Il simbolo della chiave inglese sul dispositivo portatile e sulla stazione base indica che il processo di ricondizionamento è in corso. Il tempo di ricondizionamento restante è visualizzato in minuti.
- 2. Il dispositivo portatile emette 3 bip con relativo lampeggio blu quando il ricondizionamento è terminato.
- 3. Smaltire il boccaglio dopo il ricondizionamento.

|              | Il processo di ricondizionamento richiede dai 7 ai 90 minuti e non deve essere interrotto. Durante tutte<br>le attività viene visualizzato il simbolo della <b>chiave inglese</b> :                                                                                                    |
|--------------|----------------------------------------------------------------------------------------------------|
| INFORMAZIONI | • Se durante il ricondizionamento compaiono <b>E-6</b> e il <b>simbolo lampeggiante della batteria</b> ,<br>rimuovere il boccaglio e collocare il dispositivo portatile sulla stazione base per 2-3 ore in modo da<br>ricaricarlo. Infine riagganciare il boccaglio per continuare il ricondizionamento. |
|              | • Sostituire il boccaglio usa e getta se durante il ricondizionamento compare <b>Boccaglio non valido</b> .                                                                                                    |
|              | • Se si preme il pulsante <b>ON/OFF</b> , <b>OFF</b> rimane visibile fin quando è attivo il ricondizionamento.                                                                                                    |

### 7.4 Aggiornamento software da remoto

Quando il *Vivatmo pro* è collegato a *Vivasuite* (cfr. capitolo "5.5 Configurazione di *Vivasuite*" nel manuale di amministrazione), i nuovi aggiornamenti software saranno automaticamente disponibili sul dispositivo. L'amministratore del dispositivo ha sempre il controllo completo sui nuovi aggiornamenti software. Una notifica segnala la disponibilità di un nuovo aggiornamento software, che l'amministratore potrà eseguire quando ritiene più opportuno.

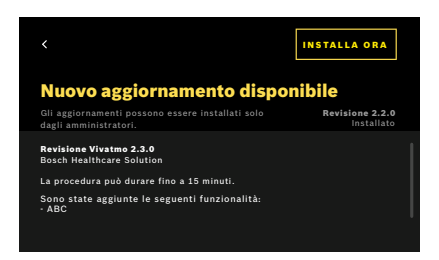

44

- 1. Appena è disponibile un nuovo aggiornamento software compare una notifica.
- 2. Selezionare l'icona della notifica sul dashboard e selezionare la notifica **Nuovo** aggiornamento software.
- 3. Leggere attentamente le annotazioni sulla versione nella schermata **Dettagli**. Premere **Installa ora** per avviare l'Aggiornamento software.
- 4. Quando l'Aggiornamento software è completato, la stazione base si riavvia automaticamente.

### 7.5 Ricerca guasti

#### 7.5.1 Codice PIN errato o dimenticato

| PASSCODE DIMENTICATO                                                           | × |
|--------------------------------------------------------------------------------|---|
| Contatta un amministratore o l'assistenza<br>per ripristinare il tuo passcode. |   |
| CONTINUA                                                                       |   |

Se si dimentica il codice PIN:

- Selezionare il pulsante DIMENTICATO. Si apre una schermata in cui si invita a chiedere all'amministratore di reimpostare il codice PIN.
- 2. Selezionare il pulsante CONTINUA per tornare all'elenco utenti.

INFORMAZIONI

Al sistema occorre almeno 1 login come amministratore. Se si è dimenticato il codice PIN dell'amministratore, *Vivatmo pro* deve essere reimpostato da un operatore dell'assistenza.

#### 7.5.2 Ricerca guasti dispositivo portatile

| Display | Descrizione                            | Soluzione                                                                                                    |
|---------|----------------------------------------|----------------------------------------------------------------------------------------------------|
|         | Rigenerazione in corso.                | Attendere la conclusione della fase di espurgazione. Non rimuovere il boccaglio.                                                             |
|         | La batteria è quasi scarica.           | Caricare il dispositivo portatile sul supporto della stazione base,<br>consultare "3.1 Installazione del dispositivo portatile" a pagina 16. |
| ×       | Il boccaglio usa e getta non è valido. | Sostituire il boccaglio prendendone uno nuovo dalla confezione, consultare "4.1 Misurazione con la stazione base".                           |

45

| ✓ → × | La procedura di misurazione non è<br>corretta, la respirazione è stata troppo<br>energica o troppo debole o sono stati<br>superati i limiti di tempo in seguito a<br>rigenerazione.             | Ripetere la misurazione, consultare "4.2 Misurazione stand-alone<br>con il dispositivo portatile".                                                                                                    |
|-------|----------------------------------------------------------------------------------------------------|----------------------------------------------------------------------------------------------------|
| E-1   | Numero massimo consentito di tentativi<br>di misurazioni raggiunto a breve,<br>misurazioni ancora possibili.                                                                                    | Controllare il display che indica il numero di tentativi di misurazioni<br>rimanenti. Ordinare un nuovo dispositivo portatile <i>Vivatmo pro</i> ,<br>consultare capitolo "7.2 Informazioni sullo stato del dispositivo portatile". |
| E-2   | Numero massimo consentito di<br>tentativi di misurazioni raggiunto. Una<br>volta raggiunto il numero massimo di<br>misurazioni consentite, il dispositivo<br>non esegue più alcuna misurazione. | Collegare un nuovo dispositivo portatile <i>Vivatmo pro</i> e smaltire quello vecchio, consultare capitolo "8 Smaltimento".                                                                                                    |
| E-4   | L'umidità nel dispositivo troppo elevata.                                                                                                    | Controlla le condizioni ambientali e sostituisci un nuovo boccaglio.                                                                                                    |
| E-5   | La temperatura ambiente e la pressione<br>dell'aria (altitudine) non sono entro il<br>range specificato.                                                                                        | Utilizzare il dispositivo <i>Vivatmo pro</i> in luogo con condizioni ambiente<br>ammissibili.<br>Nel trasporto del dispositivo da una luogo a un altro, prima dell'utilizzo                                                         |
|       |                                                                                                    | occorre osservare un intervallo di stabilizzazione di almeno 20 minuti.                                                                                                    |
| E-6   | La batteria è troppo scarica per poter<br>effettuare la misurazione.                                                                                                    | Collocare il dispositivo sulla stazione base per la ricarica.                                                                                                    |
| E-7   | Autotest del sistema non riuscito                                                                                                    | Verificare che la batteria abbia una carica sufficiente collocando il<br>dispositivo portatile sulla stazione base per almeno 2 ore.                                                                                                |
|       |                                                                                                    | Se l'errore persiste rimuovere e reinserire la batteria del dispositivo portatile e/o sostituire la batteria con una nuova.                                                                                                    |
|       |                                                                                                    | Se l'errore persiste, prendere nota del codice errore E7 e contattare il proprio distributore.                                                                                                    |

| E-8 | Rigenerazione non riuscito. | Premere il pulsante <b>ENTER</b> per ripetere la fase di rigenerazione. |
|-----|-----------------------------|-------------------------------------------------------------------------|
|     |                             | Se l'errore persiste, contattare il proprio distributore.               |

### 8 Smaltimento

#### Smaltimento del dispositivo Vivatmo pro e della batteria

**INFORMAZIONI** Eliminare i dati dal dispositivo prima dello smaltimento o del reso all'assistenza, consultare il capitolo "2.3 Impostazione Auto-Lock" e "5.1.2 Attivare il dispositivo portatile" nel manuale di amministrazione.

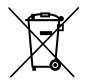

Per lo smaltimento, separare il presente dispositivo dagli altri rifiuti per evitare eventuali danni all'ambiente o alla salute dell'uomo a causa di uno smaltimento non controllato dei rifiuti. Riciclare il dispositivo per agevolare il riutilizzo sostenibile delle risorse materiali (in conformità alla direttiva 2012/19/UE). L'unità di misurazione utilizzata deve essere riciclata in conformità al programma di riciclaggio in vigore localmente per le apparecchiature elettroniche.

Lo smaltimento delle batterie usate deve avvenire separatamente dal dispositivo e in conformità alle normative nazionali/locali in materia (in conformità alla direttiva 2006/66/CE).

#### Smaltimento del boccaglio

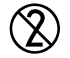

Il boccaglio è un prodotto usa e getta. Contiene piccole quantità di permanganato di potassio KMnO4. Utilizzare un boccaglio nuovo per ciascuna misurazione e smaltire quello utilizzato nei rifiuti contaminati del paziente.

### 9 Dati tecnici

### 9.1 Dati del dispositivo

| Modello                                                                         | Vivatmo pro                                                                                                    |
|---------------------------------------------------------------------------------|----------------------------------------------------------------------------------------------------|
| Contenuto della confezione                                                      | Stazione base <i>Vivatmo pro</i> :; dispositivo portatile; istruzioni d'uso; alimentatore con connettori; 1 batteria ricaricabile agli ioni di litio |
| Condizioni di funzionamento: temperatura/<br>umidità                            | +15 °C - +27 °C / 15% - 60% di umidità relativa (senza condensa)                                                                                     |
| Parte applicata                                                                 | Tipo B in conformità alla norma EN 60601-1 per dispositivo portatile e<br>boccaglio usa e getta quando agganciato                                    |
| Intervallo di valori relativi alla pressione dell'aria                          | 780 hPa - 1.100 hPa, corrispondente a 0-2.000 m sopra il livello del mare                                                                            |
| Temperatura / umidità / pressione dell'aria per la conservazione e il trasporto | +5 °C - +27 °C / 10% - 60% umidità relativa tra usi / 780 hPa - 1.100 hPa                                                                            |
| Trasferimento dei dati                                                          | Ethernet 10/100 MB, WLAN 2,4 GHz b/g/n; interno: Bluetooth Smart<br>(bassa energia), frequenza 2,4 GHz                                               |
| Stazione base                                                                   | Numero catalogo F09G100168                                                                                                    |
| Display stazione base                                                           | 7 pollici 16:10, touch screen 1024 × 600 pixel                                                                                                    |
| Peso                                                                            | 1350 g                                                                                                    |
| Dimensioni                                                                      | 265 × 213 × 160 mm                                                                                                    |
| Sicurezza elettrica                                                             | Dispositivo ME con alimentazione esterna, testato ai sensi della norma<br>EN 60601-1, IP20 per sicurezza di base                                     |
| Ricarica wireless                                                               | Ricarica con corrente continua a 220 mA seguita da tensione continua a 4,2 V, arresto a ricarica completa                                            |

| Alimentazione (accessorio)                                  |                                                                                                    |
|-------------------------------------------------------------|----------------------------------------------------------------------------------------------------|
| Tipo modello                                                | UE electronic UE36LCP-240150SPA o<br>DONGGUAN UES36LCP-240150SPA                                                                                                    |
| Tensione di ingresso                                        | 100-240 VCA, 50-60 Hz                                                                                                    |
| Gamma potenza di uscita                                     | < 25 W                                                                                                    |
| Tensione di uscita                                          | 24 V                                                                                                    |
| Dispositivo portatile                                       | Numero catalogo F09G100078                                                                                                    |
| Intervallo di misurazione                                   | 5 ppb - 300 ppb                                                                                                    |
| Linearità                                                   | $r^2 \ge 0,99$ ; pendenza 1,00 ± 0,05; intercetta +/- 5 ppb                                                                                                    |
| Accuratezza per la modalità di misurazione di<br>10 secondi | ± 5 ppb al di sotto di 50 ppb, ± 10% per ≥ 50 ppb, ± 15% per ≥ 160 ppb<br>espresso come limite superiore/interiore di confidenza pari al 95%                        |
| Precisione per la modalità di misurazione di<br>10 secondi  | ± 5 ppb al di sotto di 50 ppb, ± 10% per ≥ 50 ppb, ± 15% per ≥ 160 ppb<br>espresso come una deviazione standard per misurazioni ripetute con lo<br>stesso strumento |
| Capacità della memoria                                      | 1.000 misurazioni                                                                                                    |
| Massima concentrazione ambiente NO                          | 100 ppb                                                                                                    |
| Fonte di alimentazione dispositivo portatile                | Batteria agli ioni di litio ricaricabile personalizzata F09G100314, 3,6 V,<br>batteria: accessorio; coperchio alloggiamento: parte staccabile                       |
| Sicurezza elettrica                                         | Dispositivo ME con alimentazione interna, testato ai sensi della norma<br>EN 60601-1, IP20 per sicurezza di base                                                    |
| Massima temperatura superficie                              | 58 °C, tempo contatto < 60 secondi                                                                                                    |
| Emissioni elettromagnetiche                                 | CISPR 11 Gruppo 1 (funzionamento a batteria)                                                                                                    |
| Immunità elettromagnetica                                   | IEC 61000-4-2, IEC 61000-4-3 (funzionamento a batteria), EN 61000-4-8                                                                                               |

| Tecnologia di rilevamento              | Transistore chimico a effetto di campo (Chem-FET) per misurare il<br>biossido di azoto che viene convertito da ossido nitrico dal boccaglio usa<br>e getta. |  |
|----------------------------------------|----------------------------------------------------------------------------------------------------|--|
| Trasferimento dei dati                 | Bluetooth® Smart (bassa energia), banda di frequenza 2,4 GHz                                                                                                |  |
| Peso                                   | 170 g                                                                                                    |  |
| Dimensioni                             | 4,0 cm × 5,4 cm × 22,4 cm                                                                                                    |  |
| Durata                                 | Almeno 5.000 prove di misurazione                                                                                                    |  |
| Vita utile della batteria ricaricabile | Almeno 40 prove di misurazione a ricarica completa                                                                                                    |  |
| Boccaglio usa e getta                  |                                                                                                    |  |
| Boccaglio usa e getta monouso          | Misurazione limitata a 5 prove di misurazione entro 15 minuti                                                                                               |  |
| Vita utile del boccaglio usa e getta   | Limitata alla data di scadenza                                                                                                    |  |
|                                        | Acquistare boccagli <i>Vivatmo pro</i> Oxycap con numero di catalogo<br>F09G100152 e boccagli Level 0 con numero di catalogo F09G100230.                    |  |

*Vivatmo pro* può contenere le seguenti sostanze dell'elenco delle sostanze candidate aggiornato del regolamento REACH dell'Unione europea 1907/2006 in una concentrazione superiore allo 0,1%: monossido di piombo.

### 9.2 Simboli

| X            | Intervallo di temperatura                                                    |
|--------------|------------------------------------------------------------------------------|
| <u></u>      | Intervallo di applicazione umidità                                           |
|              | Indirizzo del produttore                                                     |
| CE           | Il prodotto IVD è conforme ai requisiti delle direttive europee applicabili. |
| []i 诊        | Leggere attentamente le istruzioni d'uso                                     |
| $\triangle$  | Attenzione, leggere IFU riguardo agli<br>avvertimenti                        |
| AVVERTIMENTO | Attenzione per evitare un pericolo                                           |
| IP20         | Classe di protezione IP                                                      |
| YYYY-MM-DD   | Data di scadenza                                                             |

| \$•\$        | Intervallo di applicazione pressione<br>dell'aria                                                |
|--------------|--------------------------------------------------------------------------------------------------|
| SN           | Numero di serie                                                                                  |
| REF          | Numero di catalogo                                                                               |
| <b>↑</b>     | Parte applicata di tipo B in conformità alla<br>norma EN 60601-1                                 |
| IVD          | Dispositivo medico-diagnostico <i>in vitro</i><br>conforme alla direttiva 98/79/CEE sugli<br>IVD |
| Ĵ            | Proteggere dall'umidità                                                                          |
| INFORMAZIONI | Informazioni e comunicazioni                                                                     |
| *            | Compatibile con il Bluetooth                                                                     |
| GG.MM.AAAA   | Data di produzione                                                                               |

| LOT       | Numero di lotto                              | (2)            | Esclusivamente monouso                                                                                                    |
|-----------|----------------------------------------------|----------------|----------------------------------------------------------------------------------------------------|
|           | Sicurezza elettrica classe II                |                | Corrente continua                                                                                                    |
|           | Regulatory compliance mark Australia         | Ŗ              | Simbolo prescrizione                                                                                                    |
| <u>ال</u> | Dispositivo per analisi "vicino al paziente" | cus<br>E514097 | Medico - Apparecchiature mediche generali<br>relative a scosse elettriche, incendi e<br>rischi meccanici solo in conformità con<br>ANSI/AAMI EN 60601-1:2005 + C1:2009<br>+ A2:2010 + A1:2012, EN 60601-1-6:2010<br>+ A1:2013, CAN/CSA-C22.2<br>No. 60601-1:2014 & 60601-1-6:2011<br>+ A1:2015 |

Il marchio denominativo Bluetooth® e i loghi sono marchi registrati di proprietà di Bluetooth SIG, Inc. e qualsivoglia uso di tali marchi da parte di Bosch Healthcare Solutions GmbH è soggetto a licenza.

### 9.3 Garanzia

Si applicano le disposizioni di legge in materia di diritti di garanzia per la vendita di merci ai consumatori in vigore nel paese d'acquisto.

### **10** Produttore

Bosch Healthcare Solutions GmbH Stuttgarter Str. 130 71332 Waiblingen, Germany E-mail: info@vivatmo.com

Sito Internet: www.vivatmo.com

### **11** Appendice

### 11.1 Compatibilità elettromagnetica

#### Informazioni importanti sulla compatibilità elettromagnetica (EMC)

Il fabbricante, Bosch Healthcare Solutions GmbH, dichiara che il tipo di apparecchiatura radio *Vivatmo pro* è conforme alla direttiva 2014/53/UE. Il testo completo della dichiarazione di conformità UE è disponibile al seguente indirizzo Internet: https://www.vivatmo.com/en/service-support/additional-information.html

*Vivatmo pro* è conforme alla norma EN 60601-1-2:2015 nell'ottica di evitare situazioni di pericolo con il prodotto. Tale norma disciplina i livelli di immunità dalle interferenze elettromagnetiche e i valori massimi delle emissioni elettromagnetiche per il dispositivo medico. *Vivatmo pro* prodotto dall'azienda è conforme all'orientamento normativo e alla dichiarazione del produttore, alla norma EN 60601-1-2:2015 in materia di emissioni elettromagnetiche, sia in termini di immunità che di emissioni e non necessita pertanto di alcuna assistenza né manutenzione riguardo a EMC ed ESD nel corso della vita. Le stazioni base *Vivatmo pro* con data di fabbricazione precedente al 1°novembre 2018 sono conformi alla norma EN 61326-1:2013 in materia di EMC. Per la dichiarazione dei produttori relativa a EMC consultare www.vivatmo.com.

#### AVVERTIMENTO

Si osservi che le apparecchiature di comunicazione a radiofrequenza portatili e mobili possono influire su questo dispositivo. Non accatastare né utilizzare il dispositivo in prossimità di telefoni mobili o di altri dispositivi che generano potenti campi elettrici o elettromagnetici. Questo potrebbe provocare il malfunzionamento del dispositivo medico e creare una situazione potenzialmente non sicura. Le apparecchiature di comunicazione a radiofrequenza portatili (comprese periferiche tipo antenne, cavi e antenne esterne) non devono essere usate a meno di 30 cm di distanza dal dispositivo.

Il *Vivatmo pro* è destinato all'uso nell'ambiente elettromagnetico specificato di seguito. Il cliente o l'utente di *Vivatmo pro* deve garantire che l'uso avviene in tale contesto.

Sui dispositivi medici possono influire telefoni cellulari e altri dispositivi personali o domestici non destinati a strutture mediche. Si raccomanda che tutti gli apparecchi utilizzati nelle vicinanze del dispositivo *Vivatmo pro* siano conformi alla norma medica in materia di compatibilità elettromagnetica. Si raccomanda inoltre di verificare prima dell'uso che non siano evidenti o possibili interferenze. Se si sospetta o è possibile la presenza di interferenze, la soluzione normale consiste nello spegnere il dispositivo che crea disturbo, come richiesto in aereo e nelle strutture mediche. L'apparecchiatura elettrica medica richiede l'adozione di una serie di precauzioni relative alla compatibilità elettromagnetica e va installata e messa in funzione secondo le informazioni fornite in materia di EMC.

### 11.2 Cavi conformi

**AVVERTIMENTO** L'utilizzo di accessori, trasduttori e cavi diversi da quelli specificati può comportare un aumento delle emissioni o una diminuzione delle prestazioni dell'apparecchio o del sistema.

L'elenco che segue riporta cavi, trasduttori e altri accessori applicabili riguardo ai quali Bosch Healthcare Solutions rivendica la compatibilità EMC.

- Cavo Ethernet, 3 m, schermato
- Cavo USB, 3 m, schermato

**INFORMAZIONI** Gli accessori forniti non interessano sulla conformità EMC.

### 11.3 Bibliografia

- [1] ATS & ERS: ATS/ERS recommendations for standardized procedures for the online and offline measurement of exhaled lower respiratory nitric oxide and nasal nitric oxide. Am J Respir Crit Care Med 2005;171:912-30.
- [2] Dweik RA, Boggs PB, Erzurum SC et al.: Official ATS clinical practice guideline: interpretation of exhaled nitric oxide levels (FENO) for clinical applications. Am J Respir Crit Care Med 2011;184:602-15.

### **11.4 License Terms for End Users**

Le seguenti Condizioni di licenza disciplinano l'utilizzo di un dispositivo *Vivatmo pro* BOSCH (il "Prodotto Bosch"), che integra programmi Java, consultare www.vivatmo.com.

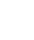

CH REP Decomplix AG Freiburgstrasse 3 3010 Bern Switzerland

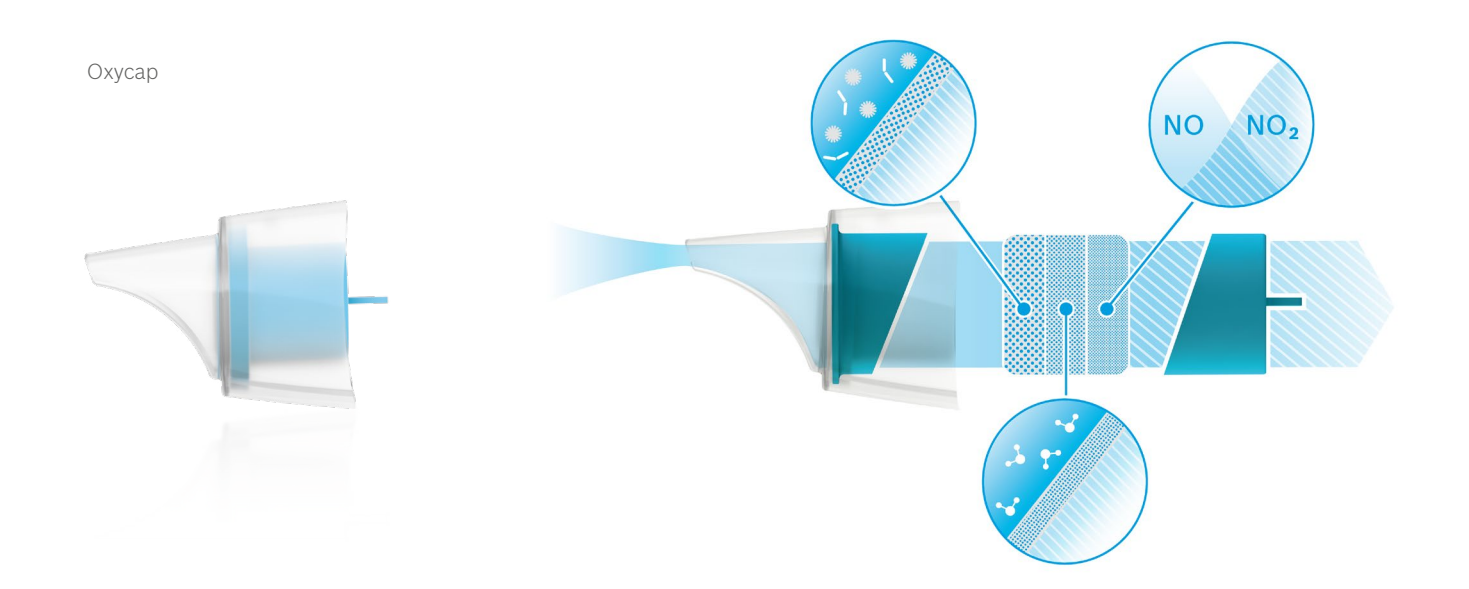

# BOSCH

Bosch Healthcare Solutions GmbH Stuttgarter Straße 130 71332 Waiblingen Germany

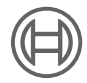

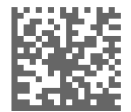

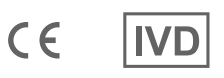

F09G100176 Versione 10 it Istruzioni d'uso Ultima modifica: 2022-11-25

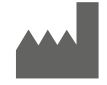

Bosch Healthcare Solutions GmbH Stuttgarter Straße 130 71332 Waiblingen, Germany